## DS Core Careの登録方法

### 1/3

### 事前準備

1

#### ■ DS Coreへの登録

DS Core Careに加入するにはDS Coreのいずれかのプラン(Access<sup>+</sup>/Light/standard/advanced)の 事前登録が必要です。

#### ■ 機器の接続

DS Core Care加入後の機器の接続が必要です。

注意事項 DS Core Careの加入には納入された機器の情報の連携が必要となるため機器納品後、3営業日以降にDS Coreへの加入が可能になります。 また、DS Core Careの加入は納品より30日以内の加入が必要です。

### 画面右上にあるアイコンをクリックします。

| 患者 (11)                           | すべての注文(21)                                                        | 私の共有                                                                                                    |
|-----------------------------------|-------------------------------------------------------------------|----------------------------------------------------------------------------------------------------|
| 思想の故事                             | Vクエスト語か 2023/06/08<br>建文ID 5AA0000Q                               | ・ INSLID-6 括り29日<br>Uploads, Andrewの打容                                                                                                    |
| A-Damo, DS Core<br>*2023/03/14    | FindDestoration<br>AU 216<br>Uploads, Andrew DC 765.6<br>Cere, DS | - Annotation procession and the annotation of the annotation of th |
| Ainway, Jardan<br>*1982/11/21     | リッエストボル 2023/06/08<br>注文D SAA0000P                                | ▶ II(江京小 III(025日)<br>Uploads, Andrewの共有                                                                                                    |
| All-in-one. Jomes<br>*1982/05/13  | Au Upbads, Andrew DD John Dd                                      | > 政定成み。<br>Uploads, Andrewの共有                                                                                                    |
| Bridge, Louro<br>1976/11/08       | йн±аФ 2023/05/ан<br>Зайр БААООООК                                 |                                                                                                    |
| Donture, Sam<br>*1972/04/21       | Au Dicoda, Andrew DC Dicas, DS                                    | Uploads, Andrewの共有<br>sharad with 552元令                                                                                                    |
| Endo, Tim<br>*1980/09/13          | レビュー中 2023/05/3t<br>注意のちAA0000J                                   | ★ 法世界へ 我の27日<br>Uploads, Andrewの共有<br>Uniced attra 4年2月                                                                                                    |
| insplant, Daniella<br>*1979/02/15 | Au becade Andrew DC Cere, DS                                      | - 15代目み 用り27日                                                                                                    |
|                                   | VE2−Φ 2023/05/29                                                  | Uploads, Andrewの共有                                                                                                    |

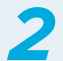

表示されたリストより"歯科医院"を選択します。

| 患者 (11)                          | すべての注文(21) ~                                                                    | 私の共有・・・                                                                   | CD Core, DS<br>所用者 - Dentaply Dire                      |
|----------------------------------|---------------------------------------------------------------------------------|---------------------------------------------------------------------------|---------------------------------------------------------|
| 罰名の狭奈                            | ジウエスト派会 2023/06/08                                                              | * 保護部会 語り29日                                                              | 图 南科医院                                                  |
| A-Demo, DS Core                  | 建文ID 5AA0000Q<br>Notifiestoration                                               | Uploads, Andrewの并有                                                        | <ul> <li>① DS Coreについて</li> <li>③ フィードバックとサオ</li> </ul> |
| Airway, Jordan<br>*1982/11/21    | Uploads. Andrew Core, DS<br>リウエスト第合 2023/06/08                                  | * 送出市本 残り28日<br>Uploads, Andrewの共有                                        | B+ ¤2721                                                |
| All-in-one, Jomes<br>*1982/06/13 | SEXID SAA0000P<br>Instantion<br>(All) Bendration<br>Uplonds, Andrew DC Core, DS | * 送出活か 語り20日<br>Uploods, Andrewの共有                                        |                                                         |
| Bridge, Lauro<br>*1976/11/08     | レビュー中 2023/05/31<br>建文ID 5AA0000K                                               | alasad adis 100 Mil Alignesi area                                         |                                                         |
| Denture, Sam<br>*1972/04/21      | AU Uploads Andrew DC Core, DS                                                   | Uploads, Andrewの共有<br>shared with 6年公告                                    |                                                         |
| Endo, Tim<br>*1980/09/19         | レビュー(P) 2023/05/31<br>建文ID 5AA0000J<br>findRestension                           | <ul> <li>送回高み 飛り27日<br/>Uploads. Andrewの共有<br/>shared with 4時前</li> </ul> |                                                         |
| Implant, Daniella<br>*1979/02/15 | AU Uptoads Andrew DC Core, DS                                                   | * 送空回み 純り27(1                                                             |                                                         |
|                                  | LK 3-m 2023/05/29                                                               | Uploads. Andrewの共有                                                        |                                                         |

# DS Core Careの登録方法

| 表示さ | ちれた画面上部タスクバーの中より"サブスクリプション"を選択します。                      |
|-----|---------------------------------------------------------|
|     | ≡ (€) DS CORE                                           |
|     | 歯科医院                                                    |
|     | プロフィール ユーサー Preferend lobs ストレージ サブスクリプション 支払い方法 請求者 向意 |
|     | ·····································                   |
|     | BURNT BURNT                                             |
|     | 1185018739 Duetaply Siona                               |
|     |                                                         |
|     | 契約情報                                                    |
|     | 10.100 Ki                                               |
|     |                                                         |

4 表示された機器よりDS Core Careに加入する機器を選択し(①)、"ディバイスを保護"をクリックします(②)。

| プロフィール ユーザー Preferred lobs ストレージ サブスクリプション             | 支払い方法 請求書 同意                              |
|--------------------------------------------------------|-------------------------------------------|
| 便用:11.3%                                               | 1TBのうちの約887GBが残っています <b>オープランをアップグレード</b> |
| DS Coreケア保護<br>環菌したいデバイスを選択してください<br>Primescan Connect | 1                                         |
| anontivites.                                           |                                           |

### 5 CoreCare登録するディバイスが確認できたら"続行"をクリックします。

| All DS Core Care s<br>Registration must | ubscription plans come with a 36-month term with an effective date from the installation date of your equipment.<br>So made within 30 days after installation of your equipment.                                                                                                    | Primescan Connectソリューション<br>¥22,300.00                  |
|-----------------------------------------|----------------------------------------------------------------------------------------------------|---------------------------------------------------------|
| ¢                                       | Primescan Connectソリューション         A new, comprehensive, and easy to understand equipment service and support solution for your recently purchased?         ● スペアパーツ         ● 電話によるお客切すート         ● お客様はホーパータル         ② 実際の食(リモート)スシテナンスと、接肉サポートのための(リモート)コンサルティングまたは定線メンナナンスに<br>かられる無い         ● デバイス条紙(金車に場合)         ¥22,300.00 /月 | <b>念計<br/>¥22,300,00</b> /月<br>国初の支払い期間はアバイス最7日の1年後までです |
| The subscription c                      | 地方にないートナー<br>時方はノイートナー<br>Dentsply Sirona K.K.E.47065F, Sumitomo Fudosan HamarikyuBuilding   8-21-1 Gizz, Chua-Ku, - 104-0061, Tokyo,<br>JP<br>an be terminated at any time during the first 12 months before the first payment is due, with effect from the end of that                                                               |                                                         |

# DS Core Careの登録方法

6 確認画面で内容を確認し、利用規約同意にクリックで↓をいれ(①)、"注文する"で次に進みます(②)。

| 価格                                                                                                    |                          |
|----------------------------------------------------------------------------------------------------|--------------------------|
| ¥22,300.00<br>/月                                                                                                   | Primescan Connectソリューション |
| Invoiced monthly beginning in month 13<br>First 12 months at €0.00 (discount of ¥267600 on your Primescan Connect) |                          |
| ■月 ¥22,300.00                                                                                                    | 合計価格                     |
| (55-82)                                                                                                    | (1)                      |
|                                                                                                    | AlはDS Coreケアに同意します利用規約   |
| Citat                                                                                                    | φz.                      |

| HE FOR THE AND A DESCRIPTION OF A DESCRIPTION OF A DESCRI |                                                           |
|----------------------------------------------------------------------------------------------------|-----------------------------------------------------------|
|                                                                                                    | 包括                                                        |
| Primescan Connectソリューション ¥2<br>サブスクリプションを聞く<br>First 12 months at €0.00 (discount of ¥267600 on your Primescan<br>合計価格 単り ¥2                                                                                                    | 2,300.00<br>//l<br>n month 13,<br>i Connect).<br>2,300.00 |

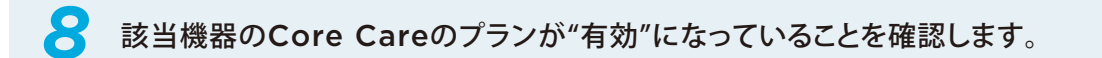

| 下では計画を管理し、すべての詳細を確認できます。    |  |  |
|-----------------------------|--|--|
| Primescan Connectソリューション    |  |  |
| REF: 1 NI IN IN IN IN IN IN |  |  |
| 有効期限: 2026/05/30            |  |  |
| 利用規約                        |  |  |
| 有効                          |  |  |